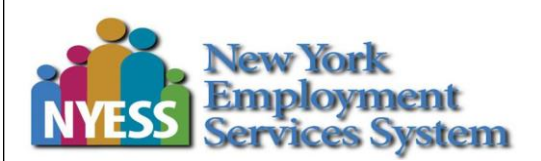

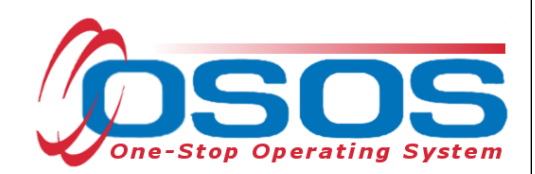

# OSOS Verifying Date of Birth in the DOB Tab Guide

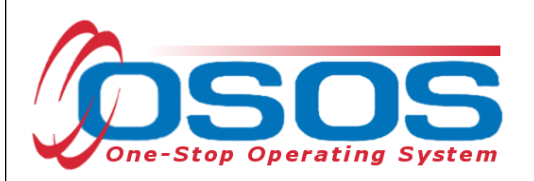

### **TABLE OF CONTENTS**

| PURPOSE                     | 1  |
|-----------------------------|----|
| DSOS DATA ENTRY             | 1  |
| JI DOB MATCH                | 3  |
| OURCE DOCUMENT VERIFICATION | 4  |
| MATCH FOUND                 | 7  |
| MATCH NOT FOUND             | 7  |
| OTHER SOURCE DOCUMENTS      | 8  |
| RESOURCES AND ASSISTANCE    | 11 |

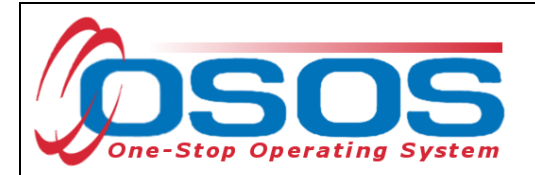

#### PURPOSE

Individuals must meet eligibility requirements to receive services under the various programs administered through the One-Stop system. Data element validation (DEV) refers to the proper validation of information as it is captured and entered into the One Stop Operating System (OSOS). The **DOB** tab captures just one of the data elements, *date of birth (DOB)*. The collection and validation of information necessary to comply with federal requirements and reporting is a shared responsibility across the programs. For additional information on data elements, please reference, <u>Technical Advisory #23-03</u>, Data Element Validation for the Workforce Investment Act, Wagner-Peyser, Veterans Employment and Training Service and Trade Adjustment Assistance Programs.

#### **OSOS DATA ENTRY**

There are two methods to verify DOB in NYS: through the Unemployment Insurance (UI) system or by using a source document, like a driver license. Both methods need to be recorded on the **DOB** tab.

The **DOB** Widow is located in the **Customer** module, **Custom Functional Button** drop-down button.

| CUSTOMER                                                                                                    | PROVIDER                                                                                                    | EMPLOYER                                                                          | STAFF                                                                                                    | HELP                    | ADMIN 🎤              |
|----------------------------------------------------------------------------------------------------|----------------------------------------------------------------------------------------------------|-----------------------------------------------------------------------------------|----------------------------------------------------------------------------------------------------|-------------------------|----------------------|
| Customer Search                                                                                                    | Customer Detail                                                                                                  |                                                                                   |                                                                                                    |                         |                      |
| BROWN, NANCY A.                                                                                                    |                                                                                                    | SSN: ***-6572 OSC                                                                 | DS ID: NY008828691                                                                                                    |                         | He H 1 of 1 H HH     |
| General Info Elig                                                                                                    | gibility Add'l Info Resume Data F                                                                                | Planning Comp Assess Programs                                                     | Outcomes Saved Searches                                                                                                    | Services Tests Comments | Attachments Correspo |
| Customer Info                                                                                                    |                                                                                                    |                                                                                   |                                                                                                    |                         |                      |
| Customer Data<br>*Status<br>#Username<br>B052566572<br>*Last Name<br>BROWN<br>*Date of Birth<br>03/30/1965<br>*Address 1<br>299 HIGHBRIDGE<br>Address 2<br>*City | *Job Seeker<br>Inactive     Ressword     NB6572     First Name     NANCY     Female     Jo     ST #18     *State | * Ethnic Heritage and Race<br>Merge<br>Mi<br>A<br>Portfolio Level<br>b/Zone Adult | Citizenship<br>Fducation & Employment<br>*Education Level<br>Bachelors or equivalent<br>*School Status<br>Not Attending School, Secondary School<br>*Employment Status<br>Not Employed<br>Underemployed<br>Underemployed<br>Contact Preferences | I G Equivalent V        |                      |
| Save 🖹 Sta                                                                                                    | art Match  M  Activity  A  I.A                                                                                   | . Referrals  R    Correspond 🥒                                                    | IVR Links  L  Ret To                                                                                                    | Comments 🗩 🛛 Ta         | ag 💊 Schedule 🛱      |
|                                                                                                    | WIOA E                                                                                                    | ligibility  W  Summary  U                                                         | Jobzone 🕼 Reload 🎜 Custo                                                                                                    | m 🖌                     |                      |

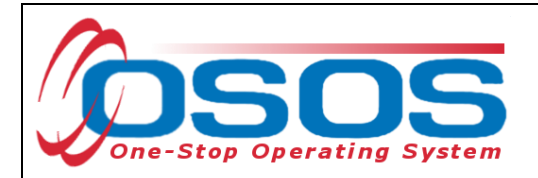

Once the Custom Menu Widow appears click on the **DOB** option.

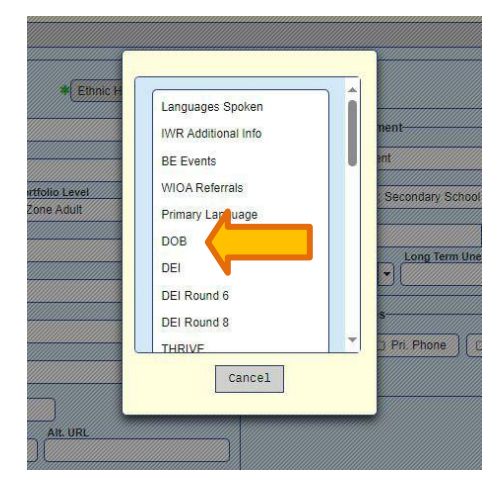

The customer's DOB from the **General Info** tab will automatically populate the **Linked Date of Birth** field.

| DMV #                |                                |                        |   |
|----------------------|--------------------------------|------------------------|---|
| Linked Date of Birth |                                |                        |   |
|                      |                                |                        |   |
| Record Sent          |                                |                        | ך |
|                      |                                |                        |   |
| Process Response     |                                |                        | - |
| Match Farmel         | D10/#                          | 202                    | - |
|                      | DWV #                          | DOB                    |   |
| Add Delete           | Print List Print Pecord Prin   | t Record/w Audit Audit | 1 |
| Add Defere           | Fillie Eise Fillie Record Fill | t Record/w Audit       |   |
|                      | Save Cancel Help Custor        | 1 💌                    |   |
|                      |                                |                        |   |
|                      |                                |                        |   |
|                      |                                |                        |   |

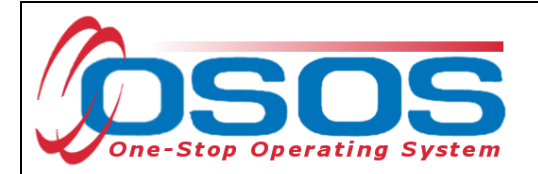

## **UI DOB MATCH**

If a customer's OSOS record is initially created by the Telephone Claims Center (TCC) Add Process, the **UI DOB** field will automatically be updated. Staff will not be able to write to or edit this field. Customers with the **UI DOB** field populated do not require further validation.

| Other Verification Sources<br>UI DOB<br>03/30/1965<br>Verification Source | s     |     |
|---------------------------------------------------------------------------|-------|-----|
|                                                                           | DMV # | DOB |
|                                                                           |       |     |
| Ø                                                                         |       |     |

For any customer who is currently receiving UI or has received UI in the past, DOB is considered validated through the UI system. Therefore, any customer listed as a UI claimant or exhaustee for the current or any previous enrollment is considered validated for DOB.

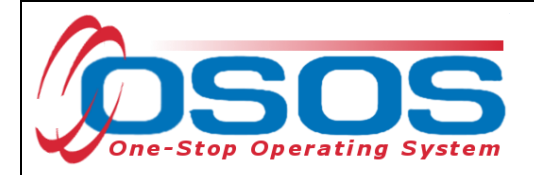

#### SOURCE DOCUMENT VERIFICATION

If a customer's DOB has not been verified through UI, the easiest and recommended way to verify the customer's DOB is through the **DOB** tab. The **DOB** tab can verify a customer's DOB by accessing the Department of Motor Vehicles (DMV) - Customer Identification Verification (CIDV) service and comparing the DOB on file, if the customer has NYSDMV-issued identification (ID) like a driver license or non-driver identification card. If the customer does not have NYSDMV-issued ID, follow the steps below.

| Customer Detail                                                                                 |                                             |                             |       |
|-------------------------------------------------------------------------------------------------|---------------------------------------------|-----------------------------|-------|
| DMV #                                                                                           |                                             |                             |       |
| Linked Date of Birth                                                                            |                                             |                             |       |
| 03/30/1965                                                                                      |                                             |                             |       |
|                                                                                                 |                                             |                             |       |
| Record Sent                                                                                     |                                             |                             |       |
| DOB Sent                                                                                        |                                             |                             |       |
|                                                                                                 |                                             |                             |       |
|                                                                                                 |                                             |                             |       |
| Process Response<br>Match Found                                                                 |                                             |                             |       |
|                                                                                                 |                                             |                             |       |
| Match Not Found                                                                                 |                                             |                             |       |
| (                                                                                               |                                             |                             |       |
| <u></u>                                                                                         |                                             |                             | ]     |
|                                                                                                 |                                             |                             |       |
|                                                                                                 |                                             |                             |       |
| Other Verification Source                                                                       | ces                                         |                             |       |
| Other Verification Source                                                                       | ces                                         |                             |       |
| Other Verification Source<br>UI DOB<br>03/30/1965                                               | :es                                         |                             |       |
| Other Verification Source                                                                       | ces                                         |                             |       |
| Other Verification Source                                                                       | ses-                                        |                             |       |
| Other Verification Source                                                                       |                                             |                             |       |
| Other Verification Source                                                                       |                                             |                             |       |
| Other Verification Source                                                                       |                                             |                             |       |
| Other Verification Source                                                                       | DMV #                                       | DOB                         |       |
| Other Verification Source                                                                       | Ces                                         | DOB                         |       |
| Other Verification Source                                                                       | Ces                                         | DOB                         |       |
| Other Verification Source<br>UI DOB<br>03/30/1965<br>Verification Source<br>Verification Source | Print List Print Record                     | DOB<br>Print Record/w Audit | Audit |
| Other Verification Source<br>UI DOB<br>03/30/1965<br>Verification Source                        | Print List Print Record                     | DOB<br>Print Record/w Audit | Audit |
| Other Verification Source                                                                       | Print List Print Record<br>Save Cancel Help | DOB<br>Print Record/w Audit | Audit |

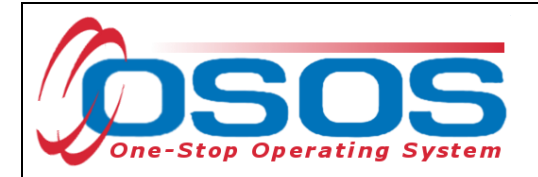

Click on the **Add** button on the bottom left of the window to create a new **DOB** tab entry. Once added, this entry is automatically selected, as indicated by the check mark. This will activate the editable fields in the window: **DMV** # and **Verification Source**.

Enter the nine-digit DMV ID number listed above the name on the customer's NYSDMV-issued ID in the **DMV #** field.

| DOB<br>Data El<br>Custo<br>DMV<br>Linko<br>03/3 | ement Verification<br>omer Detail<br>#<br>ed Date of Birth<br>0/1965                                                                                                    |                                            |                        |
|-------------------------------------------------|----------------------------------------------------------------------------------------------------|--------------------------------------------|------------------------|
| NEW<br>Sally Sample                             | VORK STATE<br>DRIVER LICENSE<br>DDI 000 000 000 CLASS DM<br>SAMPLE SALLY<br>1000 ANYPLACE ST<br>YOURCITY NY 12125<br>DDIE CONTROLOGY 15-15<br>SEE F PTS BB, JRL 3-58<br>E NOWE<br>E NOWE<br>SSEE 07-18-85 CONE 07-15-15 | <br><br><br>DMV #                          | DOB                    |
| NEW<br>Soe-Semple                               | DENTIFICATION CARD<br>DENTIFICATION CARD<br>DE 000 000 000<br>SAMPLE,JOE<br>SODO ANYPLACE ST<br>YOURCITY NY 12227<br>DOBI 03-31-77<br>SEE M. YHE BR 92:0-60<br>H. MORE<br>RISCEI 07:5449 EPREC 03-31-32                 | st Print Record Prin<br>Cancel Help Custon | t Record/w Audit Audit |

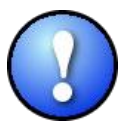

Be sure to enter exactly nine digits. The **DMV #** field will not permit more than nine digits, but, unlike other fields in OSOS, will not appear red if you have entered less than nine digits.

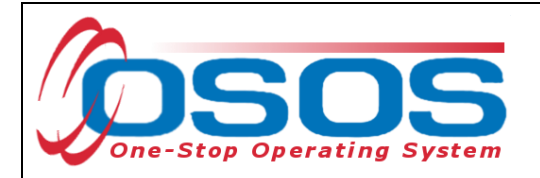

Hit the **Save** button at the bottom of the screen to save the record.

| Add | Delete | Print Li | ist Pri | nt Record | Print  | Record | /w Audit | Audit |
|-----|--------|----------|---------|-----------|--------|--------|----------|-------|
|     | -      | Save     | Cancel  | Heln      | Custom |        |          |       |

The validation process will be triggered, and the customer's DMV ID number will be sent to the DMV-CIDV service for validation.

The response from the DMV – CIDV service will populate the Process Response box (Match Found or Match Not Found fields) with the current date.

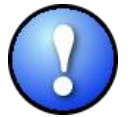

The verification process can take several minutes. During this time, do not enter additional data elsewhere in OSOS as this information may be lost.

To see the result of the verification process, the customer record will need to be refreshed. To do this, navigate to the menu bar at the bottom of the window within the **Customer** module *and click the* **Reload** *button*.

|              |             | 1997                 |              |           |          |               |            |       |        |
|--------------|-------------|----------------------|--------------|-----------|----------|---------------|------------|-------|--------|
| art Match  M | Activity  A | I.A. Referrals  R    | Correspond 🥖 | IVR 📞     | Li ,L    | Ret To Srch Q | Comments 🗩 | Tag 📎 | Schedu |
|              |             | WIOA Eligibility  \W | Summary  U   | Jobzone 🗗 | Reload 🕄 | Custom 👻      |            |       |        |

If, after refreshing the data, the **DOB Sent** field in the **Record Sent** box is still blank, wait a minute or two and try refreshing again. Once the process is complete, the **DOB Sent** field in the **Record Sent** box will be populated with the DOB that was sent.

| Date of Birth<br>1965<br>Sent<br>Int<br>Int<br>Int<br>Int<br>Sent<br>Int<br>Int<br>Int<br>DMV # DOB | Linked Date of Birth 03:30/1965 03:30/1965 03:30/1965 03:30/1965 03:30/1965 00:50:50 00:50:50 00:50 00:50:50 00:50:50 00:50 00:50:50 00:50 00:50 00:50 00:50 00:50 00:50 00:50 |
|----------------------------------------------------------------------------------------------------|----------------------------------------------------------------------------------------------------|
| Sent<br>ent<br>/1965<br>i Response<br>DMV # DOB                                                     | Add Delete Print List Print Record Print Record/w Audit Audit                                                                                                    |
| Sent<br>ent<br>1965<br>i Response<br>DMV # DOB                                                      | ecord Sent<br>D06 Sent<br>003/30/1965<br>Tocess Response<br>DMV # DOB<br>C DMV # DOB                                                                                                    |
| Sent<br>ent<br>1/965<br>i Response<br>DMV # DOB<br>C                                                | Add Delete Print List Print Record Print Record/w Audit Audit                                                                                                    |
| ent<br>1/965<br>s Response<br>DMV # DOB                                                             | DOB Sent<br>003/30/1965                                                                                                    |
| Alg65<br>Response<br>DMV # DOB                                                                      | Add Delete Print List Print Record Print Record/w Audit Audit                                                                                                    |
| S Response<br>DMV # DOB                                                                             | Add Delete Print List Print Record Print Record/w Audit Audit                                                                                                    |
| Response DOB                                                                                        | Add Delete Print List Print Record Print Record/w Audit Audit                                                                                                    |
| DMV # DOB                                                                                           | Add Delete Print List Print Record Print Record/w Audit Audit                                                                                                    |
|                                                                                                    | Add Delete Print List Print Record Print Record/w Audit Audit                                                                                                    |
|                                                                                                    | Add Delete Print List Print Record Print Record/w Audit Audit                                                                                                    |
|                                                                                                    | Add Delete Print List Print Record Print Record/w Audit Audit                                                                                                    |
| Delete Print List Print Record Print Record/w Audit Audit                                           |                                                                                                    |
|                                                                                                    |                                                                                                    |
|                                                                                                    |                                                                                                    |
|                                                                                                    | Add Delete Print List Print Record Print Record/w Audit Audi                                                                                                    |

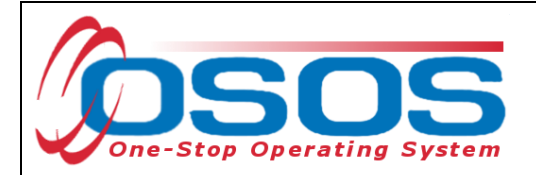

#### **MATCH FOUND**

If today's date is in the **Match Found** field, the customer's DOB has been verified and you are done entering data on this tab.

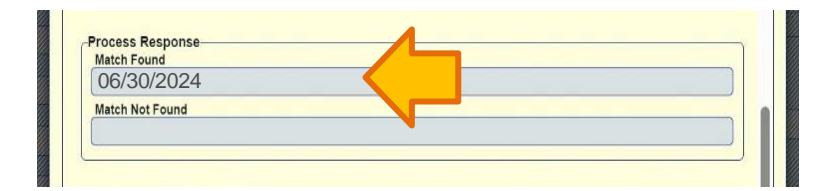

#### MATCH NOT FOUND

If today's date is in the **Match Not Found** field, either the DMV ID number or the DOB has been entered incorrectly. A new DOB entry will need to be created to record the corrected information.

| Match Found     |   |  |  |
|-----------------|---|--|--|
|                 | - |  |  |
| Match Not Found |   |  |  |
| 06/30/2024      |   |  |  |

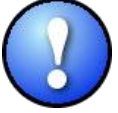

Do not edit the **DMV** # field after the verification process has begun. Create a new DOB entry to record the corrected information.

Re-check the customer's DMV ID number to make sure there were no typographical errors. If the DMV ID was entered incorrectly, again, *do not change this information in the* DMV # *field of the current DOB entry.* 

If the DOB is incorrect, revise the customer's DOB in the **Date of Birth** field on **Genral Info** tab of the **Customer Detail** window.

To create a new DOB entry, when on the **DOB** tab, click the **Add** button again.

|            | DMV #                         | DOB                  |
|------------|-------------------------------|----------------------|
|            |                               |                      |
| Add Delete | Print List Print Record Print | Record/w Audit Audit |
|            | Save Cancel Help Custom       |                      |
|            |                               |                      |
|            |                               |                      |

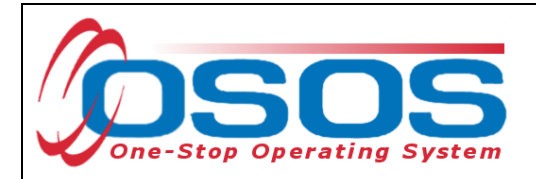

The new entry will be selected automatically.

If the match was not found due to an error in typing the DOB or the DMV ID number, complete the fields on the right as directed above and send the information again.

If the match was not found for any other reason or if the customer does not have a NYSDMVissued ID, you will need to verify DOB using another source document.

### **OTHER SOURCE DOCUMENTS**

If the customer's DOB has not been verified through the UI system or through the DMV-CIDV system, you will need to verify the customer's DOB using another acceptable source document (refer to TA 11-12.2).

To record this information in OSOS, navigate to the **DOB** tab in the **Customer Detail** window of the **Customer** module. If you haven't already, create a new DOB entry by clicking on the **Add** button.

| <b>∀</b>        |                   |                   |               |       |
|-----------------|-------------------|-------------------|---------------|-------|
|                 |                   |                   |               |       |
|                 |                   |                   |               |       |
|                 |                   |                   |               |       |
| dd Delete Print | List Print Record | Print R           | ecord/w Audit | Audit |
|                 |                   | The second second | 10            | 100   |

Select the type of source document used in the **Verification Source** field of the **Other Verification Sources** box. Refer to TA 11-12.2 for additional actions that may be necessary when using another source document.

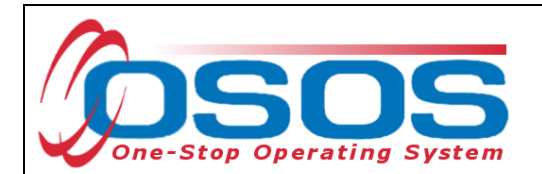

| 03/30/1965                                                                                          |                                         |                           |
|----------------------------------------------------------------------------------------------------|-----------------------------------------|---------------------------|
| Copy of ID                                                                                          |                                         |                           |
| Baptismal Record<br>Birth Certificate<br>DD-214<br>Government ID Card                               | DMV #                                   | DOB                       |
| Hospital Record of Birth<br>Passport<br>Public Assist /Social Srvc. Record<br>School Record/ID Card | Print Record Print Record/w Audit Audit | Save Cancel Help Custom + |

Populating this field will not trigger the validation process.

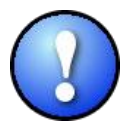

A DOB entry should have exactly one of the following fields completed: **DMV#, UI DOB, Verification Source**.

| ata Element Verificatio | n                                                                                                    |                  |                 |    |
|-------------------------|----------------------------------------------------------------------------------------------------|------------------|-----------------|----|
| Customer Detail         |                                                                                                    |                  |                 |    |
| DMV #                   |                                                                                                    |                  |                 |    |
| Linked Date of Birth    |                                                                                                    |                  |                 |    |
| 03/30/1965              |                                                                                                    |                  |                 |    |
| <u></u>                 |                                                                                                    |                  |                 |    |
| -Record Sent-           |                                                                                                    |                  |                 |    |
| DOB Sent                |                                                                                                    |                  |                 |    |
|                         |                                                                                                    |                  |                 |    |
|                         |                                                                                                    |                  |                 |    |
| Process Response        |                                                                                                    |                  |                 |    |
| Match Found             |                                                                                                    |                  |                 |    |
| Matal Nat Found         |                                                                                                    |                  |                 |    |
| Match Not Found         |                                                                                                    |                  |                 |    |
|                         |                                                                                                    |                  |                 |    |
|                         |                                                                                                    |                  |                 |    |
| Other Verification Sou  | rces                                                                                                    |                  |                 |    |
| UIDOB                   |                                                                                                    |                  |                 |    |
| 03/30/1965              |                                                                                                    |                  |                 |    |
| Verification Source     |                                                                                                    |                  |                 |    |
|                         |                                                                                                    |                  |                 |    |
|                         |                                                                                                    |                  |                 |    |
|                         |                                                                                                    |                  |                 |    |
|                         | DMV #                                                                                                    |                  | DOB             |    |
|                         |                                                                                                    |                  |                 |    |
|                         |                                                                                                    |                  |                 |    |
|                         | and the second second se |                  | rd/w Audit Audi | .t |
| Add Delete              | Print List Print R                                                                                                    | ecord Print Reco | , and the state |    |
| Add Delete              | Print List Print R                                                                                                    | ecord Print Reco |                 |    |
| Add Delete              | Print List Print R                                                                                                    | ecord Print Reco | ]               |    |

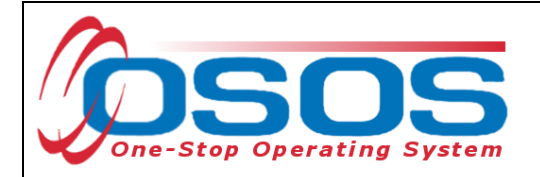

Click the **Save** button to save the record.

|            | DMV #                        | DOB                    |
|------------|------------------------------|------------------------|
| <b>⊻</b>   |                              |                        |
|            |                              |                        |
| Add Delete | Print List Print Record Prin | t Record/w Audit Audit |
|            |                              |                        |
|            | Save Cancel Help Custon      | 1 💌                    |
|            |                              |                        |

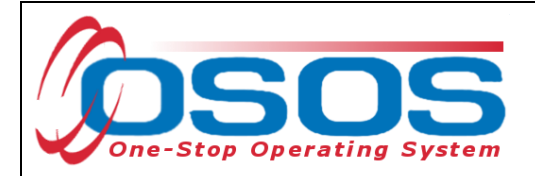

#### **RESOURCES AND ASSISTANCE**

Additional program information, OSOS guides and other resources can be found at: <u>Workforce Professionals Tools | Department of Labor (ny.gov)</u>

For further assistance, please contact the OSOS Help Desk: By phone: (518) 457-6586 By email: <u>help.osos@labor.ny.gov</u>

<u>TA 23-03 Data Element Validation</u> for Titles I and III under the Workforce Innovation and Opportunity Act (WIOA), National Dislocated Worker Grants (NDWGs), the Trade Adjustment Assistance (TAA) Program, and the Jobs for Veterans State Grants (JVSG) Program